茨城県防災情報メールの新規登録・変更等マニュアル

# 新規登録・変更の手順

新規登録・変更を行う場合は, 空メールを送信してください。 空メールとは, 本文, 件名に何も書かれていないメールをいいます。

パソコンから配信の登録・変更をする方は, <u>touroku\_bousai@mail.bousai.ibaraki.jp</u>に空メールを送信してく ださい。

迷惑メール防止機能(ドメイン指定受信等)を設定している場合は, bousai@mail.bousai.ibaraki.jp からの メールを受信できるように, あらかじめ設定しておく必要がありますので, 御注意願います。

携帯電話から配信の登録・変更をする方は、QRコードまたはURL※を読み込んで登録画面にアクセスしてください。 ※<u>http://www.pref.ibaraki.jp/mobile/saigai-bousai/bousai-mail/index.html</u>

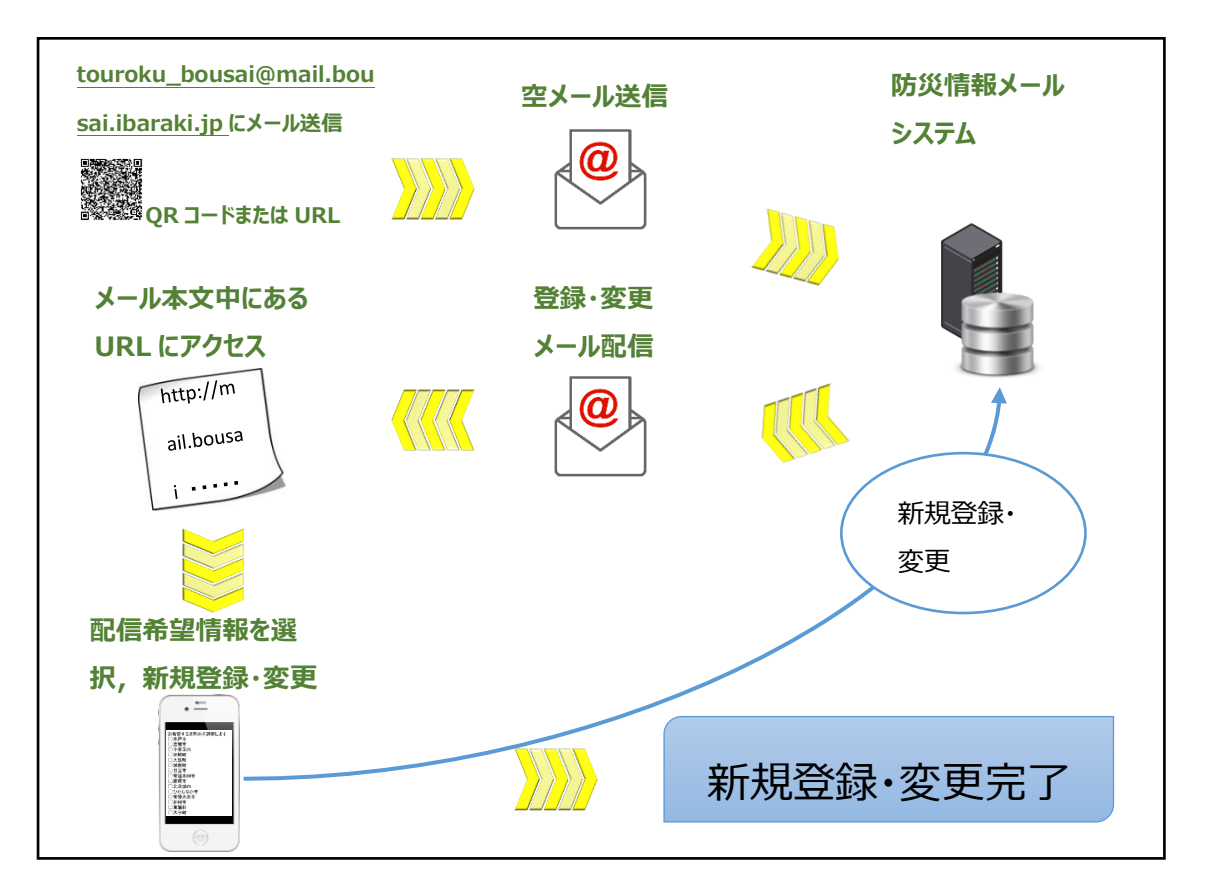

防災情報メールシステムから, 空メールを送信したメールアドレスに新規登録・変更用のメールが配信されます。 受信したメール本文に記載されている URL にアクセスします。

アクセスした画面上で、受信を希望する情報また地域、市町村を選択し、登録ボタンをクリックすると、防災情報メ ールへの新規登録・変更が完了します。

# 新規登録・変更の流れ

### 【気象情報】

気象情報の受信を希望される場合は、「希望します」にチェックをつけて「次へ」をクリックしてください。

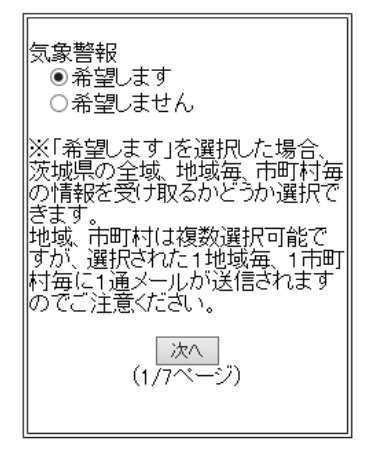

※「希望しません」を選択した場合は、次の項目に遷移します。

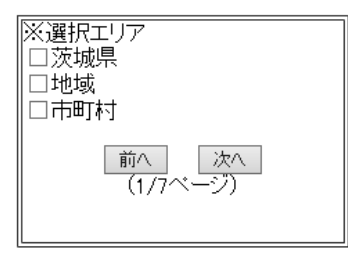

「地域」または「市町村」を選択した場合, メール配信を希望する「地域」「市町村」を選択し「次へ」をクリックしてくだ い

#### さい。

| 茨城県全域<br>希望しない                           | 茨城県全域<br>希望しない                                                           |
|------------------------------------------|--------------------------------------------------------------------------|
| ※希望する地域を選択します<br>□県央地域<br>□県北地域<br>□鹿行地域 | <ul> <li>※希望する地域を選択します</li> <li>希望しない</li> <li>※希望する市町村を選択します</li> </ul> |
| │                                        | □ □ □ □ □ □ □ □ □ □ □ □ □ □ □ □ □ □ □                                    |
| ※希望する市町村を選択します<br>希望しない                  | □ 茨城町<br>□ 大洗町                                                           |
| 前へ 次へ<br>(1/7ページ)                        | □ 城里町<br>  □ 日立市<br>  □ 堂陸太田市                                            |
|                                          |                                                                          |
|                                          | ∥ □ひたちなか 市                                                               |

#### 【竜巻注意情報】

竜巻注意情報の受信を希望される場合は、「希望します」にチェックをつけて「次へ」をクリックしてください。

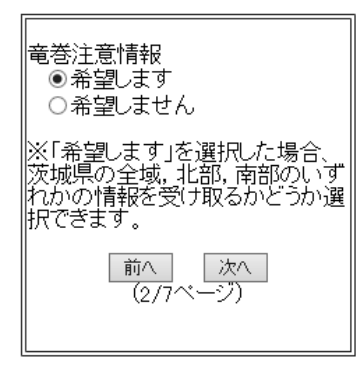

※「希望しません」を選択した場合は、次の項目に遷移します。

#### 竜巻注意情報の希望される地域にチェックをつけて「次へ」をクリックしてください。

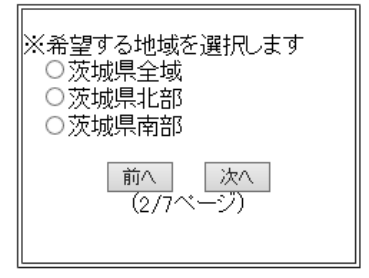

#### 【地震·津波情報】

地震・津波情報の受信を希望される場合は、「希望します」にチェックをつけて「次へ」をクリックしてください。

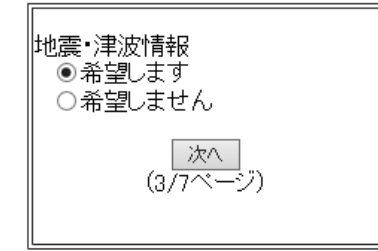

※「希望しません」を選択した場合は、次の項目に遷移します。

### 【土砂災害警戒情報】

土砂災害警戒情報の受信を希望される場合は、「希望します」にチェックをつけて「次へ」をクリックしてください。

| 土砂災害警戒情報<br>●希望します<br>○希望しません                                                                                                    |
|----------------------------------------------------------------------------------------------------|
| ※※「希望します」を選択した場合、茨城県の全域、地域毎、市町<br>村毎の情報を受け取るかどうか選<br>択できます。<br>地域、市町村は複数選択可能で<br>すが、選択された1地域毎、1市町<br>村毎に1通メールが送信されます<br>のでご注意ください。 |
| 前へ」 次へ<br>(4/7ページ)                                                                                                    |

※「希望しません」を選択した場合は、次の項目に遷移します。

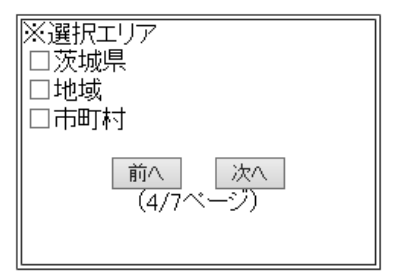

「地域」または「市町村」を選択した場合、メール配信を希望する「地域」「市町村」を選択し「次へ」をクリックしてくだ

さい。

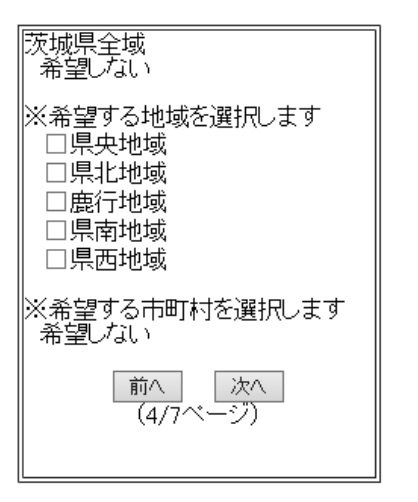

| 茨城県全域<br>希望しない                                                                                                    |
|----------------------------------------------------------------------------------------------------|
| ※希望する地域を選択します<br>希望しない                                                                                                    |
| <ul> <li>※希望する市町村を選択します</li> <li>水戸市</li> <li>笠間市</li> <li>小美玉市</li> <li>茨城町</li> <li>大洗町</li> <li>城里町</li> <li>日立市</li> <li>富萩市</li> <li>北茨城市</li> <li>ひたちなか市</li> </ul> |

## 【指定河川洪水予報】

指定河川洪水予報の受信を希望される場合は、「希望します」にチェックをつけて「次へ」をクリックしてください。

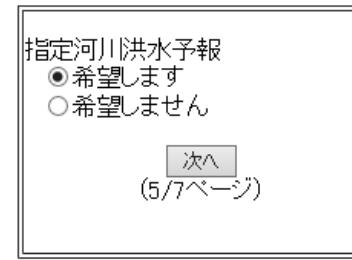

※「希望しません」を選択した場合は、次の項目に遷移します。

配信を希望する河川を「河川選択」で選択し、「次へ」をクリックしてください。

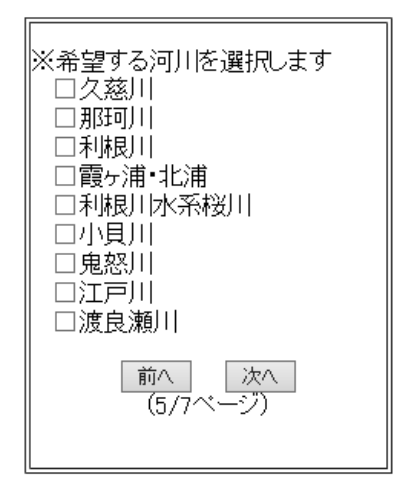

## 【水位周知河川】

水位周知河川の受信を希望される場合は、「希望します」にチェックをつけて「次へ」をクリックしてください。

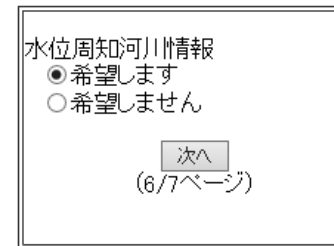

※「希望しません」を選択した場合は、確認画面に遷移します。

配信を希望する河川を「河川選択」で選択し、「次へ」をクリックしてください。

| ※希望する河川を選択します |
|---------------|
| □ 五行川         |
|               |
|               |
|               |
| 凵八間堀川         |
| □恋瀬川          |
| □涸沼川          |
| □/2茲  (大安)    |
|               |
|               |
|               |
| □里川           |
| □浅川           |
|               |
|               |
|               |
|               |
| 凵化真川          |

### 【避難関連情報】

避難関連情報の受信を希望される場合は、「希望します」にチェックをつけて「次へ」をクリックしてください。

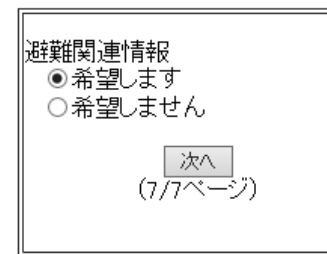

※「希望しません」を選択した場合は、確認画面に遷移します。

#### メール配信を希望する「市町村」を選択し「次へ」をクリックしてください。

## 【確認画面】

登録内容を確認し, 問題がなければ「登録」をクリックしてください。内容を変更する場合は 変更 をクリックしてください。

| 【確認画面】              |
|---------------------|
| 以下の内容で登録いたします。      |
| 気象警報                |
| •茨城県全域              |
|                     |
| 竜巻注意情報              |
| •茨城県北部              |
|                     |
| 地震▪津波情報             |
| •茨城県全域              |
|                     |
| 土砂災害警戒情報            |
| •茨城県全域              |
|                     |
| 指定河川洪水予報            |
| •渡良瀬川               |
|                     |
| 水位周知河川情報            |
| ・五行川<br>・巴川<br>・恋瀬川 |
| 」<br><u>変更</u>      |
| 避難関連情報              |
| ・水戸市                |
|                     |
| 登録                  |
|                     |

※変更項目はそれぞれ単一の項目で変更可能です。

※上記選択項目は,選択例となります。

以上で登録(変更)完了です。

# 配信停止の手順

配信停止を行う場合は、空メールを送信してください。

空メールとは、本文、件名に何も書かれていないメールをいいます。

メーラーから kaijyo\_bousai@mail.bousai.ibaraki.jp に空メールを送信してください。

迷惑メール防止機能(ドメイン指定受信等)を設定している場合は, bousai@mail.bousai.ibaraki.jpからの メールを受信できるように, あらかじめ設定しておく必要がありますので, 御注意願います。

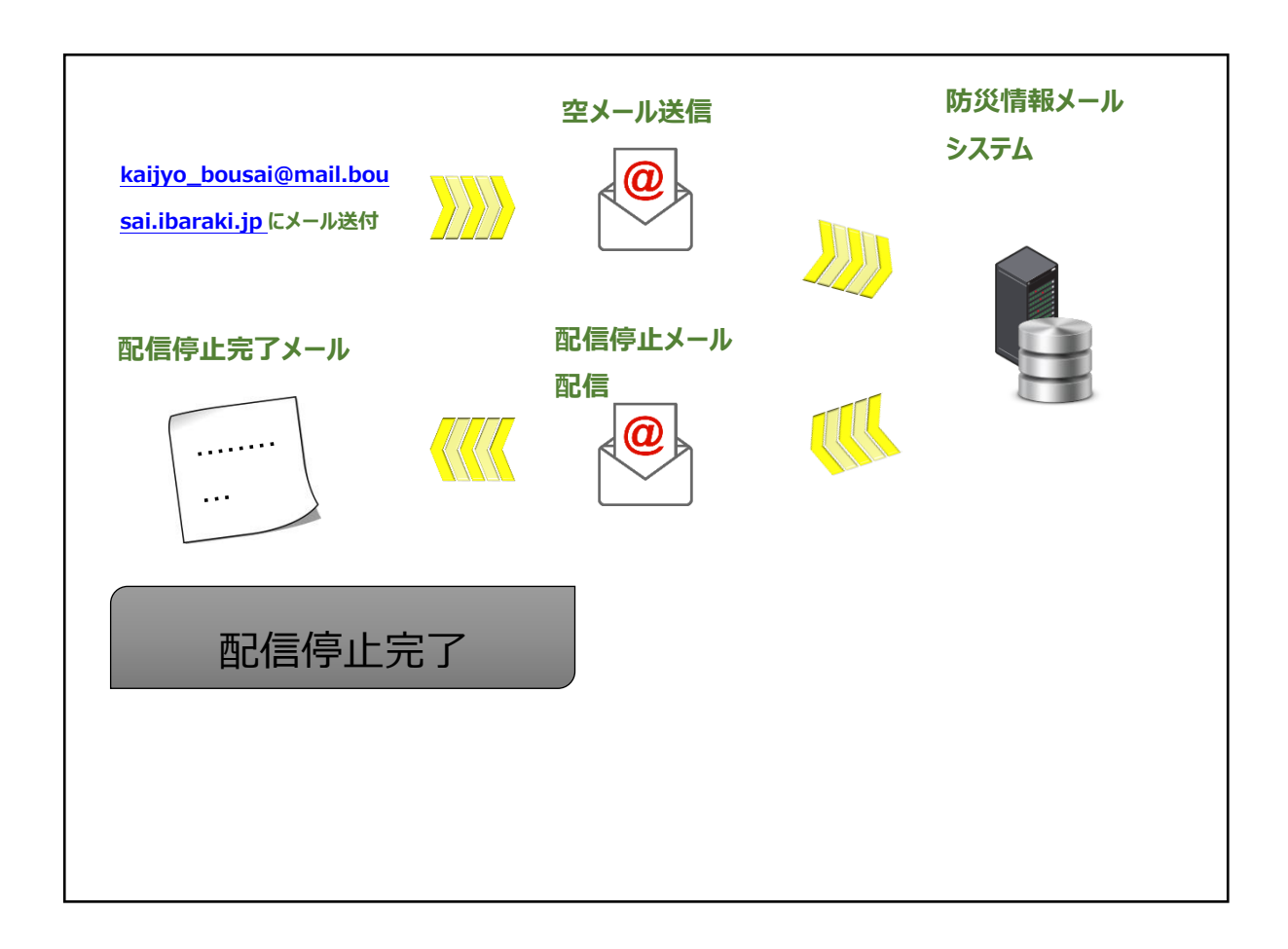

防災情報メールシステムから、空メールを送信したメールアドレスに配信停止完了のメールが配信されます。